## 乗馬登録(新規登録)WEB申請マニュアル

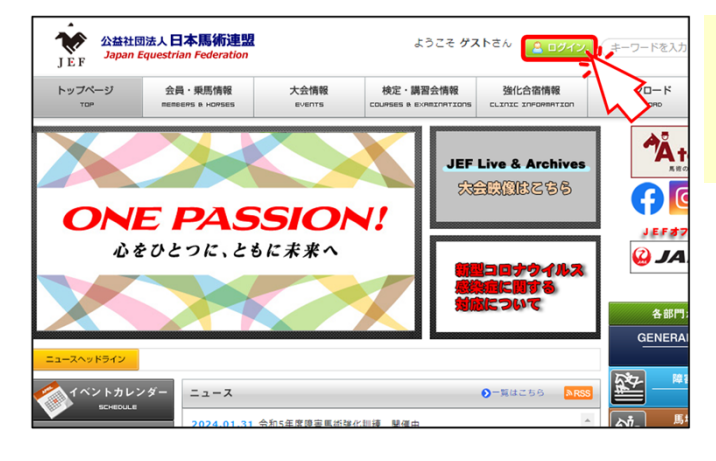

当連盟ウェブサイトのトップページの「ログイン」 ボタンをクリックします。

Myページのログイン画面に遷移します。

大会情報

申請処理

乗馬一覧

グレード宣言 FEI登録No

FEI登録馬名

登録更新申請

検定講習

## ログインIDとパスワードを入力し、「ログイン してMyページへ」ボタンをクリックします。

Myページのトップページに遷移します。

| 会情報 | 「会員・乗馬情報」メニューから、「乗馬<br>情報」を選択します。 |
|-----|-----------------------------------|
|     | 乗馬一覧(表示)画面に遷移します。                 |

|       | 乗馬情報<br>認定リスト<br>FEI登録      |
|-------|-----------------------------|
| 支払処   | ▼<br>理残金 ¥0円                |
| ■団体会員 | へのお知らせ                      |
| 受付日   | お知らせ内容                      |
| 10 🗸  | I Page 1 of 1 ▶ ▶ ◎ 検索データ無し |

強化合宿情報

父

-

会員・乗馬情報

申請承認待ち情報

由建设初续大信報》 会目情報

検定講習会情報

生年月日

性別

品種

産地

「新規・再登録申請」ボタンをクリックします。

乗馬新規登録申請(馬匹名入力)画面に 遷移します。

戻る

新規·再登録申請

| 申請承認待ち情報               | 会員・乗馬情報                      | 大会情報           | 快走講習会情報               | 強化合宿情報       | 中部8月       | 「そは年四夕」「粕小チェック酒日」を  |
|------------------------|------------------------------|----------------|-----------------------|--------------|------------|---------------------|
| 東馬一覧(表示) > 東           | 馬新規登録申請 >                    |                |                       |              |            |                     |
| 乗馬新規登録申                | ■請(馬匹名入力)                    |                |                       |              |            | 人力、「乗馬登録訨有無」を選択し、   |
|                        |                              |                |                       |              |            | 「次へ」をクリックします。       |
|                        |                              |                |                       |              |            |                     |
| ※赤字の項目は入た              | 必須                           |                |                       |              |            |                     |
| 下記にて乗馬新規管              | 録申請が可能です。                    |                |                       |              |            |                     |
| 申請者を入力、希望              | 馬匹名等を入力後、「次へ                 | 」ボタンを押してくださ    | <i>٤</i> ١.,          |              |            | 来馬新規登録中請(詳細人刀) 画面に  |
| 中語老信報 (通常)             | 伊惠蒂有老书 伊行同体)                 |                |                       |              |            | 遷移します。              |
| 수립종号                   |                              |                |                       |              |            |                     |
|                        |                              |                |                       |              |            |                     |
| 希望馬匹名入力                |                              |                | -                     |              |            |                     |
| 希望馬匹名                  | ·····                        |                |                       | 中志 し 単分フポラト  |            |                     |
| ※使用できる文子は<br>※登録振名は読み係 | に、漢子、王川ひらかな/カ<br>名で20文字以内です。 | シカナ、中川央鉄(、それ   | 303) 、口、マ数子、主用        | 中点「・」、ギリアルスト | U24 13 09. | カタカナ・ひらかな・漢子に加え、3又子 |
| ※カタカナ・ひらか              | な・漢字を基本とし、英数                 | ・記号は3文字まで使用    | 回です。                  |              |            | 以内のアルファベット・数字・記号が使用 |
| ※英数・記号のみの              | 馮名は不可です。                     |                |                       |              |            |                     |
| 原則チェック原目               | なめる範囲するもしてくだ                 | -+++>) wectoon |                       |              |            | (CEX 9 °            |
| 類似チェック項目<br>FEINo      | わかる報田 CXガレ CK た              | 201) ※和规时      | ר                     |              |            | アルファベット・数字・記号のみの馬名は |
| マイクロチップNo              |                              |                |                       |              |            | 認められません             |
| 生年月日                   | 2000/01/01 北半球、              | •              | -                     |              |            |                     |
| 母馬名                    | xxxxxxxxxxxxxxxxxxx          |                |                       |              |            |                     |
|                        |                              |                |                       |              |            | ※入力時点では制限はかかりません。   |
| 東馬登録証有無                |                              |                | a cada a menutation b |              |            | 其進を満たしていかい提会 また     |
| ○東馬豆線加か手7              | にある方 又は 過去に気                 | 強されていたかもしれた    | (い方 (→ 再豆球)           |              |            |                     |
|                        |                              |                |                       |              |            | 本登録シイテムで止しく表示されない   |
| その く明な場                | 合は日本馬術連盟までお電                 | 話ください。         |                       |              |            | 文字等が使われていた場合は、後日、   |
| $\sim$                 |                              |                |                       |              |            |                     |
|                        |                              |                |                       |              |            | 事務向かり、修正低粮のと理給を     |
|                        |                              |                |                       |              |            | 差し上げますのでご了承ください。    |
|                        |                              |                |                       |              |            |                     |
| A 2000                 |                              |                |                       |              |            |                     |
| 10.00 _ 107            | IN THE DELINION CALIFURN     |                |                       |              |            |                     |
| •                      |                              |                |                       |              |            |                     |

| 申請承認待ち情報             | 会員・乗馬情報                                | 大会情報                   | 検定講習会情報                      | 弹化合宿情報         |                           | 詳細情報を入力し、「確認」ボタンを                                            |
|----------------------|----------------------------------------|------------------------|------------------------------|----------------|---------------------------|--------------------------------------------------------------|
| 乗馬一覧(表示) > 乗馬新規      | 1登録申請 >                                |                        |                              |                |                           | クリックします。                                                     |
| 乗馬新規登録申請(            | (詳細入力)                                 |                        |                              |                |                           |                                                              |
|                      |                                        |                        |                              |                |                           |                                                              |
| ※赤字の項目は入力必須          | 1                                      |                        |                              | 1              | 乗馬新規登録申請(確認)画面に<br>遷移します。 |                                                              |
| 申請区分<br>乗馬新規登録申請     |                                        |                        |                              |                |                           |                                                              |
| 申請者情報                |                                        |                        |                              |                |                           |                                                              |
|                      |                                        | _                      | -                            |                |                           | 今初5年度中(~2日21日)の由書で                                           |
| 適用年度                 | 来年度~                                   |                        |                              |                | ┢                         | や和5年度中(~5月51日)の中間で、<br>令和6年度(4月1日)登録希望の場合、<br>「来年度」を選択してください |
| 乗馬情報                 |                                        |                        |                              |                |                           | 「木牛皮」を選択してたとい。                                               |
| 登録番号                 | この時点では決まっ                              | ていません                  |                              |                |                           | FFTパスポートを持っていろ堪合け入力してください                                    |
| FEINo                | XXXXXXX                                | 〕                      |                              |                |                           |                                                              |
| マイクロチップNo            | XXXXXXXXXXXXXXXXXXXXXXXXXXXXXXXXXXXX   | (X<br>プを登録する際は間に       | -/(スラッシュ)を入力                 |                |                           | 1 ビロロのは、<br>数字3桁ェアルファベット3桁ェ数字3桁です                            |
| (1)2)9910            | (例:11111111111                         | 111/22222222222222     | 2222/33333333333333333333333 |                |                           |                                                              |
| 馬匹名                  | •••••                                  | ••                     |                              |                |                           | フノクロチップNa けもちにの物字です                                          |
| フリガナ                 |                                        | アノゼナい                  |                              |                |                           | マイクロナッノNO.は13件Jの数子じ9。<br>※DFで始まス数字は違います                      |
| FEI登録風名              | 20文子以内で入力し                             | C V/201                |                              |                | ΙI                        | ヘロトに対する数寸は進いより。                                              |
|                      | 2000/01/01                             | ⊭球 ✔ (24)歳 □不調         | <br>¥                        |                |                           |                                                              |
| 生年月日                 | ※生年月日が不詳の                              | 場合は「不詳」欄にチ             | エックを入れてください                  |                |                           |                                                              |
| 性別                   | ~                                      |                        |                              |                | Ι,                        |                                                              |
| 品種                   |                                        |                        | ~                            |                |                           | 健康手帳に個体確認書や種馬登録証明書                                           |
| 産地                   |                                        | ~                      |                              |                |                           | 等が貼付してある場合等は、「あり」を選択し、                                       |
| 内国産証明                | ▲あり<br>○要素 ○#5要素 ○!                    | <u>ຄ∽ ∩ ⊞ ຄ∽ ∩ ≭ ຄ</u> |                              | ().<br>⊂z.o.kt |                           | これらの書類のコピーを乗馬登録証とともに                                         |
| -68                  |                                        | Eモ ○黒屈モ ○背屈<br>お       |                              |                |                           | Eメール添付や郵送で提出してください。                                          |
| 父馬名                  |                                        |                        | 田馬名                          |                | ľ                         |                                                              |
|                      |                                        |                        | 1父馬名                         |                |                           |                                                              |
| 母馬名                  | XXXXXXXXXXXXXXXXXXXXXXXXXXXXXXXXXXXXXX | CX H                   | 1母馬名                         |                |                           | 両尹励云N0.は、俚尚豆球証明青寺に<br>記載の来早を↓カレて/ださい                         |
| 馬事協会No               |                                        |                        |                              |                | ┢                         |                                                              |
| 馬事協会馬名               |                                        |                        |                              |                |                           | エに、数子り加手がルノバットエスティ数チャ加<br>(アルファベットダがフペーフの担合ももります)            |
| JAIRSNo              |                                        |                        |                              |                |                           |                                                              |
| JAIRS馬名              |                                        |                        |                              |                |                           |                                                              |
| 旧馬名                  |                                        |                        |                              |                |                           | JAIRS No.は、個体確認書に記載の血統                                       |
| 申請内容(所有者情報)          |                                        |                        |                              |                |                           | 登録番号(10桁の数字)を入力してください。                                       |
| 所有者(代表者)             |                                        |                        |                              |                | Ι.                        |                                                              |
| 所有者                  | 《代                                     | 表者と違う場合のみ              |                              |                |                           |                                                              |
| 所有者                  | 《代                                     | 表者と違う場合のみ              |                              |                | ┢                         | 小田の傾は、石削の一部を入力すると入力                                          |
| 申請内容(繋養地情報)          |                                        |                        |                              |                |                           | 「映開ル衣小C1は9。<br>                                              |
| 団体番号                 |                                        |                        |                              |                |                           |                                                              |
| 漢字 名称                |                                        |                        |                              |                |                           |                                                              |
| フリガナ                 |                                        |                        |                              |                |                           |                                                              |
| 郵便番号                 |                                        | 検索                     |                              |                |                           |                                                              |
| 住所                   |                                        |                        |                              |                |                           |                                                              |
|                      |                                        |                        |                              |                |                           |                                                              |
| 電話番号                 | (入力例:000-123                           | 4-5678)                |                              |                |                           |                                                              |
|                      |                                        |                        |                              |                |                           |                                                              |
| 申請内容(グレード宣言          | )                                      |                        |                              |                |                           | 「                                                            |
| グレード宣言               | · · ·                                  |                        |                              |                | ┢                         | 」 ム 応 陧 吉 馬 州 況 文 に 山 場 9 る 場 合 は 、                          |
| dillate (a base at a | \                                      |                        |                              |                |                           | 「「りれいのフレー」では迭代してください。                                        |
| 中語四谷(ワクチン情報          | ,                                      | 1                      |                              |                |                           |                                                              |
| 馬伝染性貧皿検査             | 最終検査年月E                                | Ĩ                      |                              |                |                           |                                                              |
| 日本脳炎ワクチン1            | 直近の接種年日                                |                        |                              |                |                           |                                                              |
| 日本脳炎ワクチン2            |                                        | ]                      |                              |                |                           |                                                              |
| HTTHE JJJJE          | 前々回の接種年                                | =月日<br>1               |                              |                |                           |                                                              |
| パラチフス検査              | 直近の検査年月                                |                        |                              |                |                           |                                                              |
|                      |                                        |                        |                              |                |                           |                                                              |
| 馬インフルエンザワクラ          | F>                                     |                        | 1                            |                |                           |                                                              |
|                      | 全ての接種年月<br>入力例: YYYY//                 | MM/DD,YYYY/MM/D        | D,YYYY/MM/DD                 |                |                           |                                                              |
|                      | × × × × × × × × × × × ×                |                        |                              |                |                           |                                                              |
|                      |                                        |                        |                              |                |                           |                                                              |
| 確認、戻る                |                                        |                        |                              |                |                           |                                                              |
|                      |                                        |                        |                              |                |                           |                                                              |
| 45                   |                                        |                        | _                            | 3 –            |                           |                                                              |

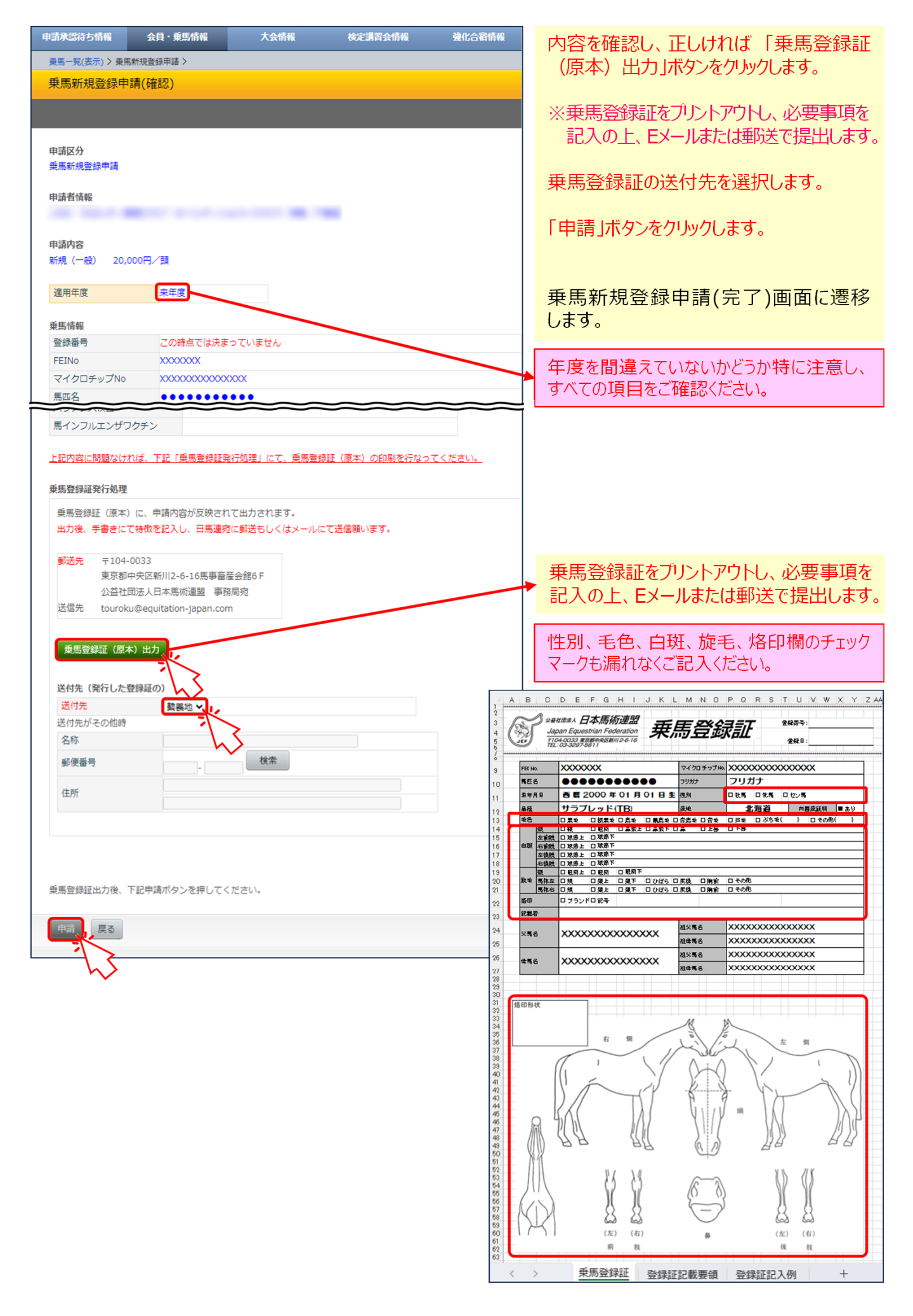

| 申請承認待ち情報                                                                                                    | 会員・乗馬情報                                                                         | 大会情報                                                              | 検定講習会情報                                     | 強化合宿情            | 「請求額」に表示された金額をお振り込み                                                                                                    |
|----------------------------------------------------------------------------------------------------|---------------------------------------------------------------------------------|-------------------------------------------------------------------|---------------------------------------------|------------------|----------------------------------------------------------------------------------------------------|
| 乗馬一覧(表示) > 乗馬                                                                                                    | 馬新規登録申請 >                                                                       |                                                                   |                                             |                  | ください。                                                                                                    |
| 乗馬新規登録申                                                                                                    | 睛(完了)                                                                           |                                                                   |                                             |                  |                                                                                                    |
|                                                                                                    |                                                                                 |                                                                   |                                             |                  | 乗馬新規登録申請の手続きは以上で完了                                                                                                    |
| 乗馬登録申請を受け                                                                                                    | 付けました。                                                                          |                                                                   |                                             |                  | С́9.                                                                                                    |
| <ul> <li>申請処理を完了しま</li> <li>メールアドレスを登</li> <li>メールアドレスを登</li> <li>申請者:</li> <li>申請日:2024/02/(</li> <li>請求額:¥20,000</li> </ul> | した。<br>録されている会員様には、<br>録されていない方は、念の<br>25                                       | 下記内容と同じものが<br>ため控えとして当画面                                          | 確認用としてメールでも送信<br>を印刷しておくことをおすす              | されています。<br>めします。 | 申請者名義と振込人名義が異なるケースで、送金<br>No.を入力できなかった場合は、お手数ですが、<br>EメールかFAXでその旨お知らせください。<br>Eメール: <u>touroku@equitation-japan.com</u><br>FAX:03-3297-5617 |
| 上記「請求額」を下<br>お振込の際、ご入金<br>(例:送金Noが1<br>※お振込み手数料は<br>ご請求金額をご確                                                                  | 記「振込先」に、お振込く<br>名義につきましては、「送<br>23456の場合→「1234!<br>、お客様のご負担とさせて<br>認の上、振込手数料と合わ | ださい。<br>金No + お客様名(ご請<br>56ヤマダタロウ」)<br>いただきますのでご了;<br>せてお振込みください。 | <mark>i求先名)」</mark> になりますのでご<br>承ください。<br>, | 注意下さい。           | 口座の仕様で送金No.を入れられない場合や、単<br>に入力し忘れてしまった等の場合、申請者名義と振<br>込人名義が同じであれば、特にご連絡していただく<br>必要はありません。                                                  |
| <u>法金No:</u><br>取り引き銀行 三菱                                                                                                    | UF1銀行 太店                                                                        |                                                                   |                                             |                  |                                                                                                    |
| <ul> <li>ホッカビス(1) 二度</li> <li>振込口座番号 (普</li> <li>お振込先</li> <li>シヤ</li> </ul>                                                  | ) 1447629<br>) 二木ンバジユツレンメイ                                                      |                                                                   |                                             |                  | 乗馬登録証(必要に応じて個体確認書等)の<br>メール送信、またはご郵送を、忘れずにお願い                                                                                               |
|                                                                                                    |                                                                                 |                                                                   |                                             |                  | いたしま 9 。                                                                                                    |

## 乗馬新規登録申請後の登録処理進捗状況のご確認方法

| 申請承認待ち情報   | 会員・乗馬橋            | 報 7      | 大会情報           | 検定講       | <b>驾会情報</b> | 強化合宿情 |
|------------|-------------------|----------|----------------|-----------|-------------|-------|
| 申請承認待ち情報 > | 1                 |          |                |           |             |       |
|            | 5                 |          |                | 梼         | t           |       |
|            |                   |          |                |           |             |       |
|            | <b>↔</b> v 20.000 | <b></b>  |                |           |             |       |
| 又払処理残      | 壶 ¥20,000         |          |                |           |             |       |
| ■団体会員へのお   | 知らせ               |          |                |           |             |       |
| 受付日 おき     | 和らせ内容             |          |                |           |             |       |
| 10 🗸 📢     | Page 1            | of 1 🕨 🕨 | ち 検索テ          | ータ無し      |             |       |
|            |                   |          |                |           |             |       |
| ■甲請承認待一覧   | J                 |          |                |           |             |       |
| 申請日 入会     | <b>金日</b>         | 金額承認日    | 申請No           | 送金No      | 申請種別        | 申請内容  |
| 2024/02/05 | 20,               | 000      | <u>2023-</u>   | 154089    | 乗馬登録申請      | 乗馬登録  |
| 10 -       | Dage 1            | of 1     | 2 <b>*</b> =\$ | ■ 1 ~ 1 M | ×#± · 1 1   |       |
|            | ruge              |          | - 200/000      |           | EIT · · · / |       |

「申請承認待ち情報」をクリックします。

状況が確認できるページに遷移します。

申請を行ったものが、支払処理残金ならびに 申請承認待一覧に表示されます。

| 申請承認待ち情報                  | 会員・乗馬情報                        | 大     | 会情報          | 検定講習会情 | 報 3    |
|---------------------------|--------------------------------|-------|--------------|--------|--------|
| 申請承認待ち情報 >                |                                |       |              |        |        |
|                           |                                |       |              | 様      |        |
|                           |                                |       |              |        |        |
| <b>支払処理残会</b><br>■団体会員へのお | <b>査 ¥0円</b><br><sup>取らせ</sup> |       |              |        |        |
| 受付日お知                     | らせ内容                           |       |              |        |        |
| 10 🗸 📢 4                  | Page 1 of                      | 1 🕨 🕅 | 👶 検索データ      | 無し     |        |
| ■申請承認待一覧                  |                                |       |              |        |        |
| 申請日 入金                    | 日 金額                           | 承認日   | 申請No         | 送金No   | 申請種別   |
| 2024/02/05 202            | 4/02/05 20,000                 |       | <u>2023-</u> |        | 乗馬登録申請 |
| 10 🗸 📢 4                  | Page 1 of                      | 1 🕨 🕅 | 👶 表示範囲 1     | ~1【全件: | 1]     |
|                           |                                |       |              |        |        |

| 申請承認待ち情報   | 会員・乗馬情報     | 大会情報    | 検定講習会情 | ŧ:   |
|------------|-------------|---------|--------|------|
| 申請承認待ち情報 > |             |         |        |      |
|            |             |         | 様      |      |
|            |             |         |        |      |
| 支払処理残益     | È ¥0円       |         |        |      |
| ■団体会員へのお   | <b>N</b> 6せ |         |        |      |
| 受付日 お知     | らせ内容        |         |        |      |
| 10 🗸 🚺 4   | Page 1 of 1 | ▶ ▶ 🗳 👌 | 索データ無し |      |
| ■申請承認待一覧   |             |         |        |      |
| 申請日 入金     | 白 金額 利      | No 申請No | 送金No   | 申請種別 |
| 10 🗸 📢 4   | Page 1 of 1 | ▶ ▶ 🗳 👌 | 索データ無し |      |

日馬連事務局側で入金が確認されると、 「支払処理残金」がゼロになり、「入金日」が 表示されます。

※銀行口座と連動している訳ではないため、 実際にお振込みいただいてからこの表示に なるまで数日を要しますのでご了承ください。

申請が承認されると、「申請承認待一覧」から 表示が消えます。

| 申請承認待ち情報 | 会員・乗馬情報            | 大会情報 | 検定講習会情報  | 強化合宿情報     | 8          | 申請処理       |
|----------|--------------------|------|----------|------------|------------|------------|
| 申請処理 >   |                    |      |          |            |            |            |
| 申請処理(入力  | ל)                 |      |          |            |            | V          |
|          |                    |      |          |            |            |            |
|          |                    |      |          |            |            |            |
| 検索条件     |                    |      |          |            |            |            |
| 申請状況     | 請済 🗸               |      |          |            |            |            |
| 入金状況 入   | 金済 🗸               |      |          |            |            |            |
| 承認状況 承   | 認済 🗸               |      |          |            |            |            |
|          |                    |      |          |            |            |            |
| 検索       | 5.7                |      |          |            |            |            |
| -15      | $\sim$             |      |          |            |            |            |
| 申請情報一覧   | く                  |      |          |            |            |            |
| 全選択 全解除  | $\checkmark$       |      |          |            |            |            |
| 選択 入力日   | 申請種別               | 申請内容 | 金額       | 申請日        | 入金日        | 承認日        |
| 2024/02/ | 05 乗馬登録申請          | 乗馬登録 | ¥ 20,000 | 2024/02/05 | 2024/02/05 | 2024/04/01 |
|          | and an an an an an |      |          |            |            |            |

「申請処理」画面に切り替え、 検索条件を図のように、 申請状況→「申請済」 入金状況→「入金済」 承認状況→「承認済」 に設定し、「検索」ボタンを クリックします。

申請情報が表示され、承認 されたことが確認できます。

| 申請承認待ち情報 | 会員・乗馬情報 | 大会情報                                    | 検定講習会情報                                   | 強化合宿情報 | # |
|----------|---------|-----------------------------------------|-------------------------------------------|--------|---|
| 申請処理 >   | 会員情報    |                                         |                                           |        |   |
| 申請処理(入)  | 乗馬情報    |                                         | le la la la la la la la la la la la la la |        |   |
|          | 認定リスト   | ~~~~~~~~~~~~~~~~~~~~~~~~~~~~~~~~~~~~~~~ |                                           |        |   |
|          | FEI豆颏   |                                         | <b>トン</b>                                 |        |   |
|          |         |                                         | •                                         |        |   |
| 検索条件     |         |                                         |                                           |        |   |
| 申請状況     | ■請済 ✔   |                                         |                                           |        |   |
| 入金状況 7   | (金済 ✔   |                                         |                                           |        |   |
| 承認状況     | 御道 く    |                                         |                                           |        |   |

| 「会員・勇      | €馬情報」メニューから |
|------------|-------------|
| 「乗馬帽       | 「報」を選択します。  |
| $r \neq r$ |             |

「乗馬一覧(表示)」画面に 遷移します。

| 申請承認待ち | 情報         | 会員・乗馬情報 |      | 大会情報      | 検定講習会情報        | 強化合宿物 | 青報 月   |  |  |  |  |
|--------|------------|---------|------|-----------|----------------|-------|--------|--|--|--|--|
| 乗馬一覧(表 | 乗馬一覧(表示) > |         |      |           |                |       |        |  |  |  |  |
| 乗馬一覧   | (表示)       |         |      |           |                |       |        |  |  |  |  |
|        |            |         |      |           |                |       | 登録更新申請 |  |  |  |  |
|        |            |         |      |           |                |       |        |  |  |  |  |
| 乗馬一覧   |            |         |      |           |                |       |        |  |  |  |  |
| 登録番号   | フリガナ       | -       | 会員番号 | 所有者(代表)   | 生年月日           | 品種    | Ŷ 5    |  |  |  |  |
|        | 馬匹名        |         | 会員番号 | 繫義地       | 性別             | 産地    | £)     |  |  |  |  |
| -      |            |         |      |           |                |       |        |  |  |  |  |
|        |            |         |      |           |                |       |        |  |  |  |  |
| 20 🗸   | <b>I</b> 4 | Page 1  | 2 1  | - 💈 表示範囲: | 1 ~ 10 【全件: 10 | 1     |        |  |  |  |  |
|        |            | 5       |      |           |                |       |        |  |  |  |  |

馬名をクリックします。

「乗馬詳細」画面に遷移します。

| 新規登録されたことが確認 |
|--------------|
| できます。        |

|           | 集 グレ | ~一ド宣言     | 乗馬申請代      | 行者設定 乗    | 馬登録証(記入用)  |
|-----------|------|-----------|------------|-----------|------------|
| 更馬情報      |      |           |            |           |            |
| 登録番号      | 乗馬   | 乗馬登録履歴    |            |           |            |
| FEINo     | 年度   | 1774      |            | 彩石水()()市) | 2003 C     |
| マイクロチップNo | 牛皮   | 147       | 丁 作初期限     | 加有有(11衣)  | 豆球口        |
| 馬匹名       | 202  | 1任度 新井    | 025/03/3   | 1         | 2024/04/01 |
| フリガナ      | 202  | 1-12 4/17 | 2020/03/03 | -         | 2021/01/01 |
|           |      | v 14      | 4 0 1      | -6.4      | M R. H     |

強化合宿情報

申請承認待ち情報

乗馬一覧(表示) > 乗馬詳細 >

会員・乗馬情報

申請処理